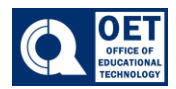

## How to add a missing assignment to Grades

- 1. On the navigation bar in Brightspace click on the Assignments tab.
- 2. Select the assignment that is missing from the gradebook

| Assignment                                                                        | New<br>Submissions | Completed | Evaluated | Feedback<br>Published |  |  |
|-----------------------------------------------------------------------------------|--------------------|-----------|-----------|-----------------------|--|--|
| No Category                                                                       |                    |           |           |                       |  |  |
| Writing Assignment 1     P       Due on Apr 25, 2024 11:59 PM       Apr 1 - Jun 6 |                    | 0/3       | 1/3       | 1/3                   |  |  |
| WA2 ~ 9                                                                           |                    | 0/3       | 1/3       | 1/3                   |  |  |

Figure 1 Brightspace showing assignments with due dates and status indicators.

Note: Assignments that already in the gradebook will have an <sup>9</sup> image next to it.

3. Click on the arrow  $\checkmark$  next to the assignment then select edit assignment

|          | Writing Assignment 1<br>Due on Apr 25, 2024 11:59<br>Apr 1 - Jun 6 | View Submissions      |  |  |
|----------|--------------------------------------------------------------------|-----------------------|--|--|
|          | WA2 🗸 9                                                            | Edit Assignment       |  |  |
|          |                                                                    | Hide from Users       |  |  |
|          | WA3 🗸 9                                                            | Manage Exemptions     |  |  |
|          |                                                                    | Delete Assignment     |  |  |
|          | WA4 ✔ ¢¢ የ                                                         | Copy Assignment       |  |  |
|          | Writing assignment JU                                              | Copy to Other Courses |  |  |
|          |                                                                    | Submission Log        |  |  |
| $\frown$ |                                                                    |                       |  |  |

Figure 2 A section of an online assignment management interface with a highlighted "Edit Assignment" option.

4. Locate the **Grade out of** area, once you click on it add the points/grade needed for the assignment.

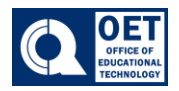

| Assignment Title *                      |          |  |  |  |  |  |
|-----------------------------------------|----------|--|--|--|--|--|
| Example Assignment                      |          |  |  |  |  |  |
| Grade Out Of 100 points In Grade Book 🗸 | Due Date |  |  |  |  |  |

Instructions

Figure 3 assignment creation with title, grade, and due date fields.

5. Click save and close